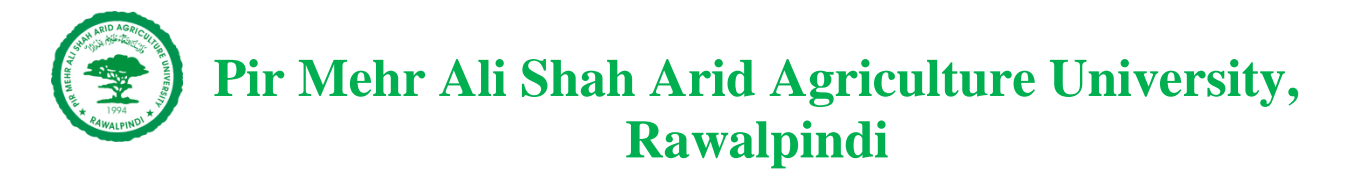

# **User Manual for Entry Test Registration**

#### **1. Introduction**

This user manual provides step-by-step guidance for new applicants to register for the Admission Entry Test at Pir Mehr Ali Shah Arid Agriculture University (UAAR), Rawalpindi.

The purpose of this manual is to assist applicants in:

- Registering for the entry test
- Generating the fee challan

#### 2. Access the Registration Portal

- Visit the university's official website at www.uaar.edu.pk
- Click on the "Admission Entry Test Registration" link.

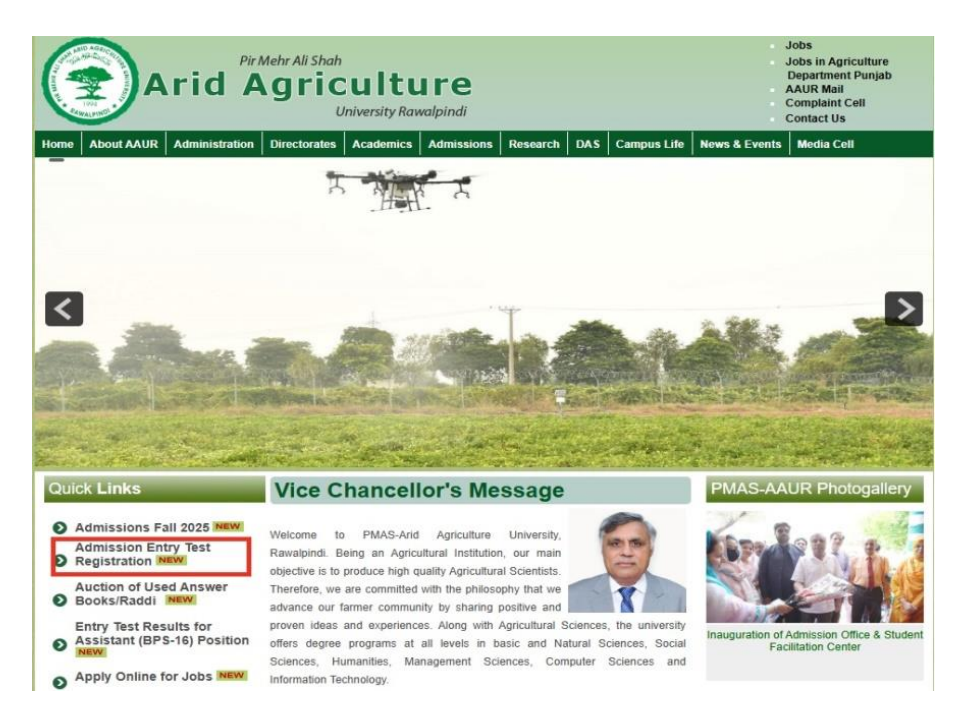

© 2025 PMAS-Arid Agriculture University Rawalpindi Developed by Directorate of IT Services

#### **3. Form Fields and Instructions**

To begin the admission process at Pir Mehr Ali Shah Arid Agriculture University, all applicants are required to complete the **Entry Test Registration Form** accurately. This form collects basic personal, academic, and contact details necessary to register you for the university's entry test. Please ensure that all information is correct and matches your official documents, as any discrepancies may affect your eligibility.

| Full Name                   | Father Name           |   |
|-----------------------------|-----------------------|---|
| Gender                      |                       |   |
| • Male O Fem                | ale                   |   |
| 0300XXXXXX (without dashes) | Cnic Without Dashes   |   |
| email@xyz123.com            |                       |   |
| Date of birth               |                       |   |
| mm/dd/yyyy                  |                       | ٥ |
| District *                  |                       |   |
| Select                      |                       | Ţ |
| Applying For Degree         | Last Degree *         |   |
| Undergraduate •             | Select                | * |
| Test Centers *              |                       |   |
| Select                      |                       |   |
|                             | control of the second |   |

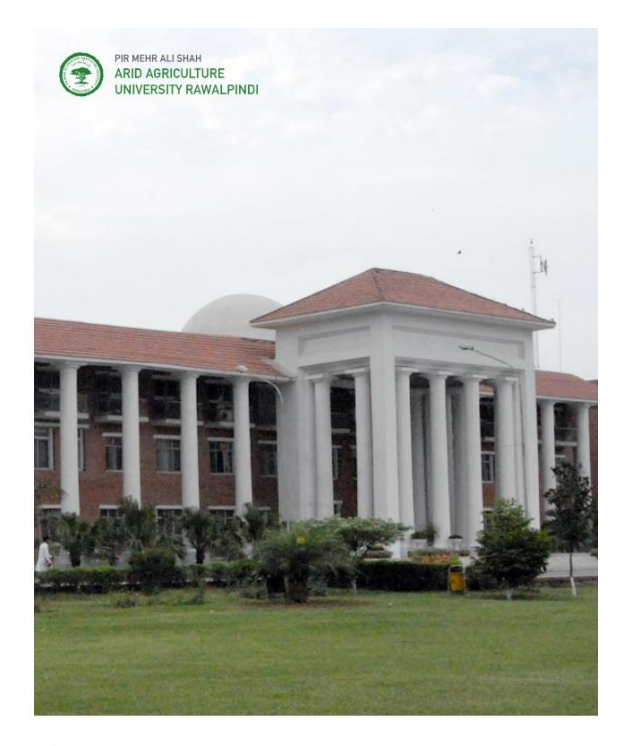

University Management System

| Full Name              | Enter your full name as per your Matriculation Certificate.                       |  |  |  |  |
|------------------------|-----------------------------------------------------------------------------------|--|--|--|--|
| Father Name            | Enter your father's full name.                                                    |  |  |  |  |
| Gender                 | Select your gender by clicking either Male or Female.                             |  |  |  |  |
| Mobile Number          | Enter a valid mobile number (e.g., 03001234567). <b>Do not use dashes</b> .       |  |  |  |  |
| CNIC Without<br>Dashes | Enter your <b>13-digit CNIC or B-Form number</b> without any dashes.              |  |  |  |  |
| Email Address          | Provide a valid email address.                                                    |  |  |  |  |
| Date of Birth          | Click the calendar icon to select your date of birth in <b>MM/DD/YYYY</b> format. |  |  |  |  |

| District            | Select your current district of residence from the drop-down list.              |  |  |  |  |
|---------------------|---------------------------------------------------------------------------------|--|--|--|--|
| Applying for Degree | Choose the level of degree you are applying for, it's Undergraduate by Default. |  |  |  |  |
| Last Degree         | Select your most recently completed academic qualification.                     |  |  |  |  |
| Test Centers        | Choose your preferred test center location from the list.                       |  |  |  |  |

After filling in all the required fields:

- 1. Double-check all entries for accuracy.
- 2. Click the green **REGISTER** button at the bottom.

### 4. Next Steps After Registration

Once you click the "Register" button, the fee challan form will appear on the screen. Click the green "PRINT" button at the top to print the challan.

| Back                                                                                                    |                                                                                                    |                                                                                                    |                                                                                           | Print                                                                                                    |                                                                                         |                                                         |                                                                                        |                                                                                                    |                                                     |
|----------------------------------------------------------------------------------------------------|----------------------------------------------------------------------------------------------------|----------------------------------------------------------------------------------------------------|-------------------------------------------------------------------------------------------|----------------------------------------------------------------------------------------------------|-----------------------------------------------------------------------------------------|---------------------------------------------------------|----------------------------------------------------------------------------------------|----------------------------------------------------------------------------------------------------|-----------------------------------------------------|
|                                                                                                    | printed on 03-06-25                                                                                  |                                                                                                    | printed on 03-06-25                                                                       |                                                                                                    |                                                                                         | printed on 03-06-25                                     |                                                                                        |                                                                                                    | printed on 03-06-25                                 |
| THE BANK<br>UAAR Campus E<br>Payable at a<br>Easy pay-Cas                                                                                                    | OF PUNJAB<br>rranch, Rawalpindi<br>ny BOP branch<br>h Management                                     | THE B/<br>UAAR Campu<br>Payable a<br>Easy pay-                                                                                                    | INK OF PUNJAB<br>Is Branch, Rawalpindi<br>It any BOP branch<br>Cash Management            | u.                                                                                                    | THE BANK OF PL<br>AAR Campus Branch,<br>Payable at any BOR<br>Easy pay-Cash Mana        | NJAB<br>Rawalpindi<br>I <sup>s</sup> branch<br>Iggement | •                                                                                      | THE BANK OF<br>UAAR Campus Bran<br>Payable at any B<br>Easy pay-Cash M                                                                                                    | PUNJAB<br>ch, Rawalpindi<br>IOP branch<br>anagement |
| Date.         03-06-25         Bank Challan           Roll No         00404         Test No         1           Session         FALL-25         Test Center           Name. | No. <u>917610</u> Rawalpindi Inv Test Time <b>10:00 A M</b> .                                        | Date. 03-06-25 Bank Ch:<br>Roll No 00404 Test No<br>Session FALL-25 Test Cel<br>Name.<br>Father Name.<br>CNIC. 6110100000001<br>Entry Test Date 22-06-25 | Illan No. 917610<br>1<br>Iter <b>Rawalpindi</b><br>-<br>Fntry Test Time <b>10:00 A.M.</b> | Date. 03-06-25<br>Roll No 00404<br>Session FALL-2<br>Name.<br>Father Name.<br>CNIC. 61101000<br>Entry Test Date | Bank Challan No. 9<br>Test No 1<br>5 Test Center Rawal<br>000001<br>22.06-25 Entry Test | 17610<br>pindi<br>-<br>Time 10-00 A.M.                  | Date. 03-06-7<br>Roll No 0040<br>Session FALL<br>Name.<br>Father Name.<br>CNIC. 611010 | 25         Bank Challan No           4         Test No         1           -25         Test Center Ray           -200000001         1           1022.06.25         Entry T | . 917610<br>valpindi<br>                            |
| S.No Head of A/c                                                                                                    | Amount                                                                                               | S.No Head of /                                                                                                    | A/c Amount                                                                                | S.No                                                                                                    | Head of A/c                                                                             | Amount                                                  | S.No                                                                                   | Head of A/c                                                                                                    | Amount                                              |
| 1 Entry Test Fee                                                                                                    | 1000                                                                                                 | 1 Entry Test                                                                                                    | Fee 1000                                                                                  | Ĩ                                                                                                    | Entry Test Fee                                                                          | 1000                                                    | 1                                                                                      | Entry Test Fee                                                                                                    | 1000                                                |
| Grand Tot                                                                                                    | al 1000                                                                                              | Grand                                                                                                    | Total 1000                                                                                |                                                                                                    | Grand Total                                                                             | 1000                                                    |                                                                                        | Grand Total                                                                                                    | 1000                                                |
| Amount in Words Rupees Amount in Words Rupees                                                                                                    |                                                                                                    |                                                                                                    | Amount in Words Rupees                                                                    |                                                                                                    |                                                                                         | Amount in Words Rupees                                  |                                                                                        |                                                                                                    |                                                     |
| ONE THOUSAND RUPEES ONLY ONE THOUSAND RUPEES ONLY                                                                                                    |                                                                                                    | NLY                                                                                                    | ONE THOUSAND RUPEES ONLY                                                                  |                                                                                                    |                                                                                         | ONE THOUSAND RUPEES ONLY                                |                                                                                        |                                                                                                    |                                                     |
| Rs.50/. will be bank charges i<br>UAAR Official                                                                                                    | Rs.50/. will be bank charges inclusive of FED Rs.50/. will be bank UAAR Official Bank Officer UAAR O |                                                                                                    | rges inclusive of FED Rs.50/. will<br>al Bank Officer                                     |                                                                                                    | Rs.50/. will be bank charges inclusive of FED<br>UAAR Official Bank Officer             |                                                         | Rs.50/. will be bank charges inclusive of FED<br>UAAR Official Bank Officer            |                                                                                                    |                                                     |
|                                                                                                    | his Chalan is valid till 20/06/25                                                                    |                                                                                                    | This Chalan is valid till 20/06/25                                                        |                                                                                                    | This Ch                                                                                 | alan is valid till 20/06/25                             |                                                                                        | This                                                                                                    | Chalan is valid till 20/06/25                       |

After clicking the "PRINT" button, the printer settings will appear on your screen. Click the blue "PRINT" button to print your challan.

| printed on 03-06-25<br>THE BANK OF PUNJAB<br>UAAR Campus Branch, Rawalpindi                                                                                                    | printed on 03-06-25<br>THE BANK OF PUNJAB<br>UAAR Campus Branch, Rawalpindi                                                                                                    | printed on 03-06-25<br>THE BANK OF PUNJAB<br>UAAR Campus Branch, Rawalpindi | printed on 03-06-25<br>THE BANK OF PUNJAB<br>UAAR Campus Branch, Rawalpindi                                                                                                    | Print         | 1 sheet of paper           |
|----------------------------------------------------------------------------------------------------|----------------------------------------------------------------------------------------------------|-----------------------------------------------------------------------------|----------------------------------------------------------------------------------------------------|---------------|----------------------------|
| Payable at any 80P<br>branch<br>Easy pay-Cash<br>Management                                                                                                    | Payable at any BOP<br>branch<br>Easy pay-Cash<br>Management                                                                                                    | Payable at any BOP<br>branch<br>Easy pay-Cash<br>Management                 | Payable at any BOP<br>branch<br>Easy pay-Cash<br>Management                                                                                                    | Destination   | 🖶 HP LaserJet Pro M404-N 🔹 |
| Date. 03-06-25 Bank Challan No. 917610<br>Roll No 00404 Test No 1                                                                                                    | Date. 03-06-25 Bank Challan No. 917610<br>Roll No 00404 Test No 1                                                                                                    | Date. 03-06-25 Bank Challan No. 917610<br>Roll No 00404 Test No 1           | Date. 03-06-25 Bank Challan No. 917610<br>Roll No 00404 Test No 1                                                                                                    | Pages         | All                        |
| Session FALL-25 Test Center Rawalpindi Name Father Name                                                                                                    | Session FALL-25 Test Center Rawalpindi Name Father Name                                                                                                    | Session FALL-25 Test Center Rawalpindi Name. Father Name.                   | Session FALL-25 Test Center Rawalpindi Name Father Name                                                                                                    | Copies        | 1                          |
| CHOL 61100000001           Entry Test 100000001           Entry Test Time 10000           EXA           SNo         Head of A/c           Amount           Timery Test Fee           1000           Grand Total           0015MID RUPES ONLY           ReSdy will be bank charges inclusive of<br>FEA Official           BARO Official           Bank Officer           Thick Challen is will be 112 006/75 | CNIC 6119100000001           Entry Test Date 22.         Entry Test Time 10:00           62-23         A.M.           SMo         Head of A/c         Amount           T         Entry Test Time 10:00         Time 10:00           Grand Total         1000         Amount in Words Rupress           ONE THOUSAND RUPESS ONLY         Re SQL, will be bank charges inclusive of FLD           UAR Official         Bank Officer         Tible Officer | CNIC 6119100000001 Entry Test Times 1000 66-25 AM                           | CNIC 6110100000001 Entry Test Time 10:00 06-23 AM Entry Test Date 22 Entry Test Time 10:00 Construct 1 Entry Test Fee 1000 Amount in Words Rupees ONE THOUSAND RUPES ONLY R.S07, will be bank charges indusive of FED UAR Official Bank Officer This Charlon is sulid 1120/06/25 | More settings | ~                          |
|                                                                                                    |                                                                                                    |                                                                             |                                                                                                    |               | Print Cancel               |

If you don't have a printer available at the time of registration, you can save the challan form by selecting the "Save as PDF" option from the printer settings. This will save the challan as a PDF file on your system.

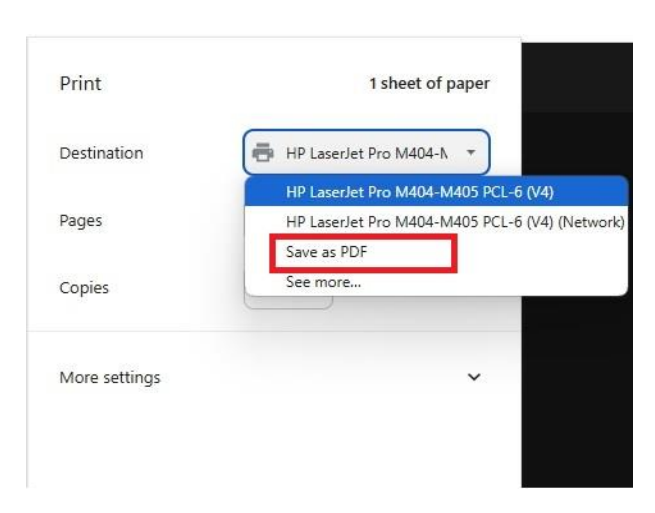

© 2025 PMAS-Arid Agriculture University Rawalpindi Developed by Directorate of IT Services

## 5. Re-Print Fee Challan

If you were unable to print your challan or left the challan screen, you can download it again by clicking the **RE-PRINT CHALAN** button. This option is provided for candidates who may have accidentally skipped or closed the challan screen without saving/printing.

| Select                       | •                   |
|------------------------------|---------------------|
| est Centers *                |                     |
| Undergraduate 💌              | Select •            |
| pplying For Degree           | Last Degree *       |
| Select                       | *                   |
| istrict *                    |                     |
| mm/dd/yyyy                   |                     |
| ate of birth                 |                     |
| email@xyz123.com             |                     |
| 0300XXXXXXX (without dashes) | Cnic Without Dashes |
|                              |                     |
| iender<br>Male 🔿 Female      | 2                   |
|                              |                     |

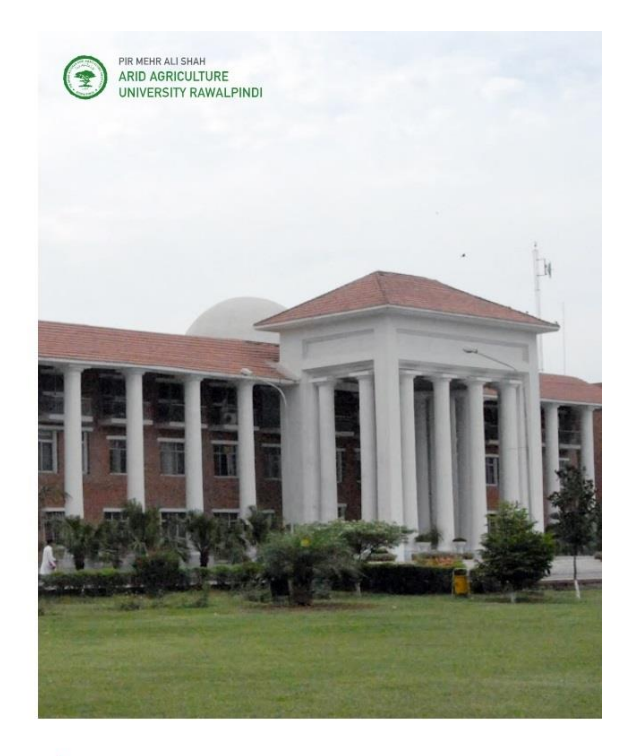

University Management System

After clicking the button, enter your CNIC number to download/print your challan.

|      |            | Enter your CNIC to print chalan                            | ×            | PIR MEHR ALI SHAH<br>ARID AGRICULTURE<br>UNIVERSITY RAWALPII |
|------|------------|------------------------------------------------------------|--------------|--------------------------------------------------------------|
| male | Colo Mithe | Your CNIC <sub>without dashes</sub><br>Cnic Without Dashes |              |                                                              |
|      | Chic With  |                                                            | Close Submit |                                                              |
|      |            |                                                            |              |                                                              |

© 2025 PMAS-Arid Agriculture University Rawalpindi Developed by Directorate of IT Services